# Ayudas <sup>de la</sup> PAC

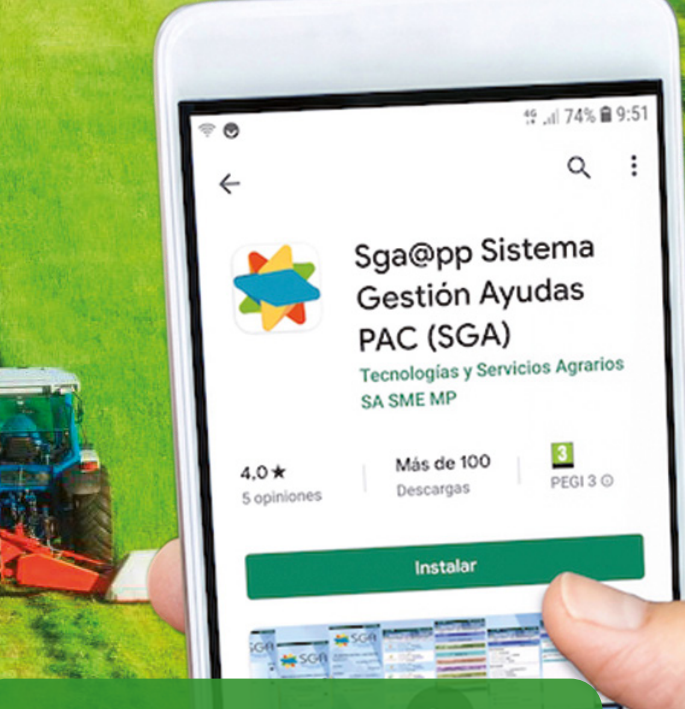

# NUEVAS TECNOLOGÍAS

# MONITORIZACIÓN DE SUPERFICIES

Gobierno Nafarroako de Navarra Gobernua

### PORTAL DEL CIUDADANO

#### Programa on-line

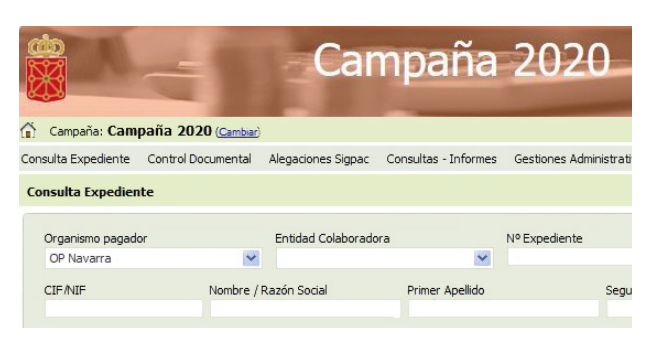

#### En el portal del ciudadano podemos:

- Consultar nuestro expediente de Solicitud única: cálculo de la ayuda, controles administrativos, resultado de la monitorización...,
- Presentar alegaciones a la Solicitud Única para:
  - contestar incidencias de controles administrativos y de monitorización,
  - o aportar documentación a su expediente,
  - modificar gráfica y alfanuméricamente los recintos declarados,
  - o comunicar errores.
- Solicitar el CIP para acceder a las aplicaciones.

#### ¿Cómo acceder?

A través de la dirección de internet https://pac.navarra. es/SgaGpi identificándose con.

- Certificado digital, o
- Cl@ve, o

 $\rightarrow$ 

• NIF y el CIP.

También las **cámaras agrarias** y las **entidades colaboradoras** donde se ha realizado la PAC pueden, previa autorización del solicitante, consultar la información y presentar alegaciones en su nombre

### CÓMO IDENTIFICARSE EN LAS APLICACIONES

### Número CIP

El **CIP** es un código único y personal que el Departamento de Desarrollo Rural y Medio Ambiente asigna a los solicitantes de la PAC.

Si algún usuario no conoce su CIP puede:

- Solicitarlo enviando un correo a sarentas@navarra.es o llamando al teléfono 848 424 959.
- Generarlo a traves del **portal del ciudadano** en la opción (**Olvido su CIP**) de la pantalla de identificación.

### Certificado digital

Solicitarlo en la página web: https://www.sede.fnmt.gob.es/certificados

### Cl@ve

Puede obtenerse en la página web: https://clave.gob.es

### ∎ ¿Necesitas ayuda?

Encontraras toda la información en: http://www.navarra.es/home\_es/Temas/ Ambito+rural/PAC/controlpormonitorizacion.htm

#### Consulta:

Departamento Desarrollo Rural y Medio Ambiente: Telf. 848 423 945 / 848 424 959 inspecciones@navarra.es o sarentas@navarra.es

INTIA. Telf.: 948 013 040

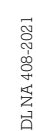

### MONITORIZACION DE LAS SUPERFICIES

A partir de la campaña 2021 se van a controlar por monitorización las superficies de la comunidad Foral de Navarra en las que se soliciten ayudas de la PAC.

**Qué es?** Es un sistema de control automático de la totalidad de los recintos declarados en la Solicitud única, basado principalmente en la verificación continua de la compatibilidad entre lo declarado por el solicitante y lo observado en las imágenes de satélite Sentinel.

**Resultados de monitorización**. El sistema propone en cada recinto, en función del cumplimiento o no de las condiciones exigidas por cada ayuda solicitada, una de estas tres situaciones:

Se ha confirmado que se cumple.

Amarillo: No hay evidencias concluyentes.

Roio

Se ha confirmado que no se cumple.

**Comunicación de Incidencias**. La monitorización tiene una naturaleza preventiva. Por ello, las posibles incidencias (resultados amarillos y rojos) se comunican al solicitante para que éste las subsane y evite reducciones o sanciones de los pagos.

Estas comunicaciones se harán después del fin del plazo de presentación de la solicitud única y antes del 31 de agosto.

Se enviarán por carta y, adicionalmente, se podrán recibir avisos a través de sms, correo electrónico, **SGAFot**, etc.

### **Cómo solucionar una incidencia de monitorización?** Antes del 31 de agosto, el solicitante debe:

- Aportar fotos georreferenciadas que sostengan la validez de su declaración, a través de la aplicación SGAFot.
- Modificar solicitud única para adecuarla a la realidad del terreno a través del Portal del ciudadano.

### HACER FOTOS PARA LA PAC

Aplicación para teléfono móvil

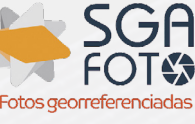

# ¿Cómo hacer fotos desde el móvil para la PAC?

La aplicación móvil **SGAFot** facilita la realización de fotografías y su envío desde el móvil del usuario a la administración con las garantías suficientes para que sirvan como prueba de la veracidad de la declaración del solicitante. Permite:

- Realizar fotografías georreferenciadas.
- Enviarlas directamente ligadas al expediente, al recinto afectado y al trámite correspondiente.
- Consultar fotografías georreferenciadas enviadas.
- Realizar y consultar recorridos (trackings).

## ¿Cuándo hay que enviar fotos georreferenciadas?

- Para contestar a una incidencia de monitorización.
- Después de hacer determinadas solicitudes de modificación al SIGPAC.

### ¿Cómo descargar la aplicación SGAFot?

Está disponible para su descarga gratuita desde **Play Store** para móviles Android y desde **App Store** para Apple.

### Cómo acceder?

Es necesario identificarse con el **NIF** y el **CIP**.

|                                                                      | N° de expediente:<br>15000000          |                            |                                   |                                                              |
|----------------------------------------------------------------------|----------------------------------------|----------------------------|-----------------------------------|--------------------------------------------------------------|
| <b>Id línea de</b><br>59001<br><b>Provincia</b><br>Navarra           | claració                               | òn                         | Id. Parc.                         | Agrícola<br>1<br><b>/unicipio</b><br>Oteiza                  |
| Agregado<br>O<br>Producto o<br>Trigo Blanco<br>Superficie<br>1,59 ha | Zona<br>O<br>declarad<br>do<br>declara | Polígono<br>3<br>do<br>nda | Parcela<br>124<br>Sin<br>Superfic | Recinto<br>1<br>Variedad<br>Variedad<br>ie SigPac<br>1,59 ha |
| Delimitación Gráfica                                                 |                                        |                            |                                   |                                                              |

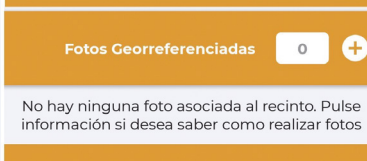

0 🕂

### **CONSULTAR EXPEDIENTES PAC**

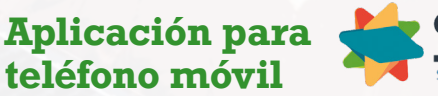

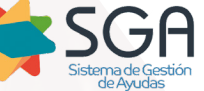

La aplicación móvil **SGA@pp** permite al solicitante consultar las distintas fases de tramitación del expediente actual y la información de sus solicitudes de ayuda desde 2015.

#### Puede consultar

- Datos generales, ayudas solicitadas y expedientes electrónicos.
- Recintos declarados y declaración gráfica.
- Resultados de los controles administrativos.
- Los cálculos de los importes de ayudas.
- Las fotografías georreferenciadas presentadas.
- Los resultados de los controles por monitorización.

Da acceso a la aplicación móvil de SGAFot para la realización de fotografías georreferenciadas.

### ¿Cómo descargar la aplicación de consulta?

Está disponible para su descarga gratuita desde **Play Store** para móviles Android.

### Cómo acceder?

Es necesario identificarse con el NIF y el CIP.

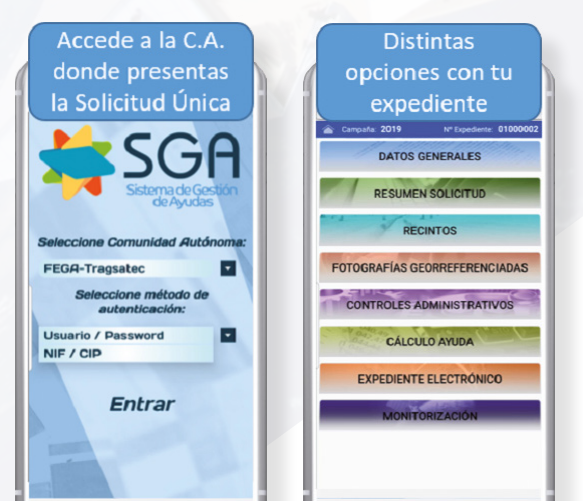